## 中燃电子招标采购交易平台 CA 证书续期操作指引

1. 打开网址 <u>https://zrzbcg.chinagasholdings.com/</u>选择【数字证书服务】

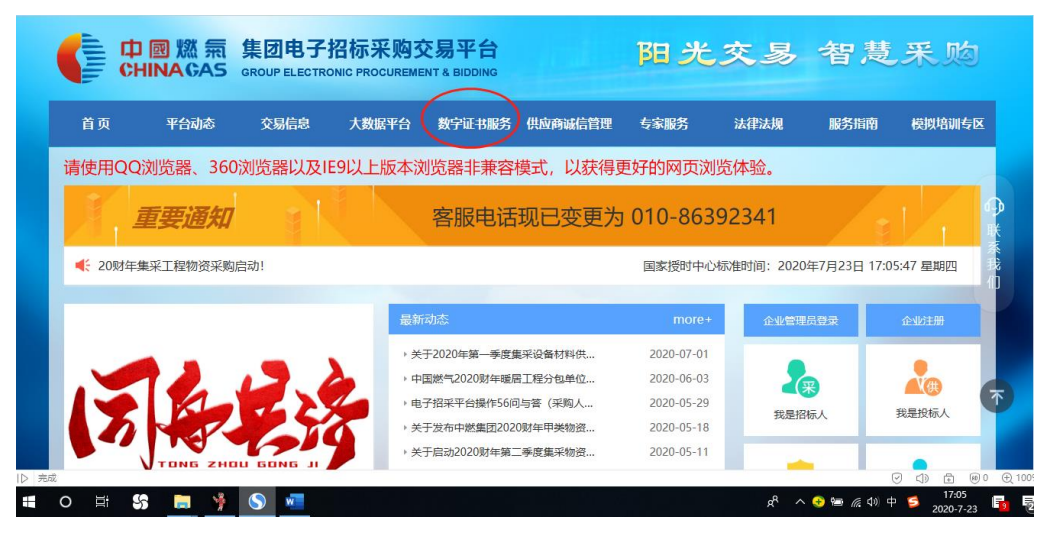

2. 输入注册时的账号和密码进行登录

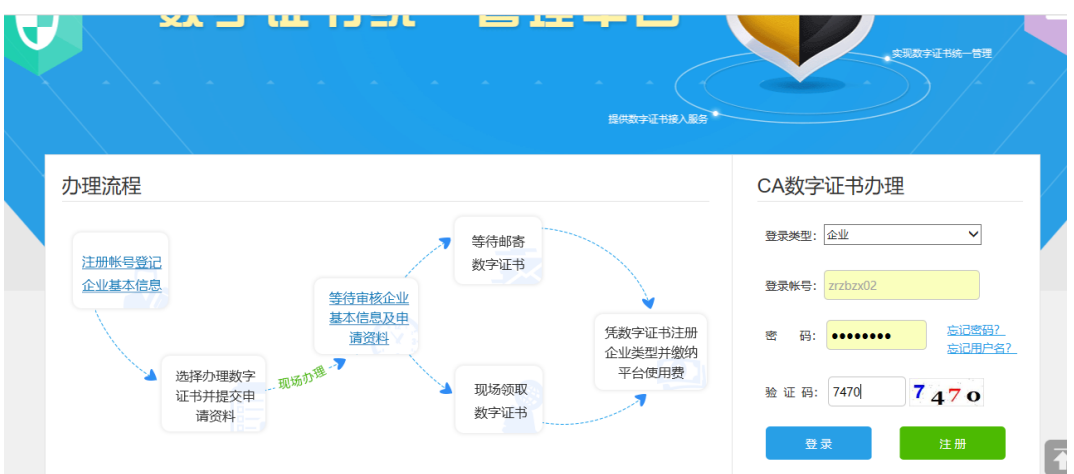

3. 点击【证书续期】

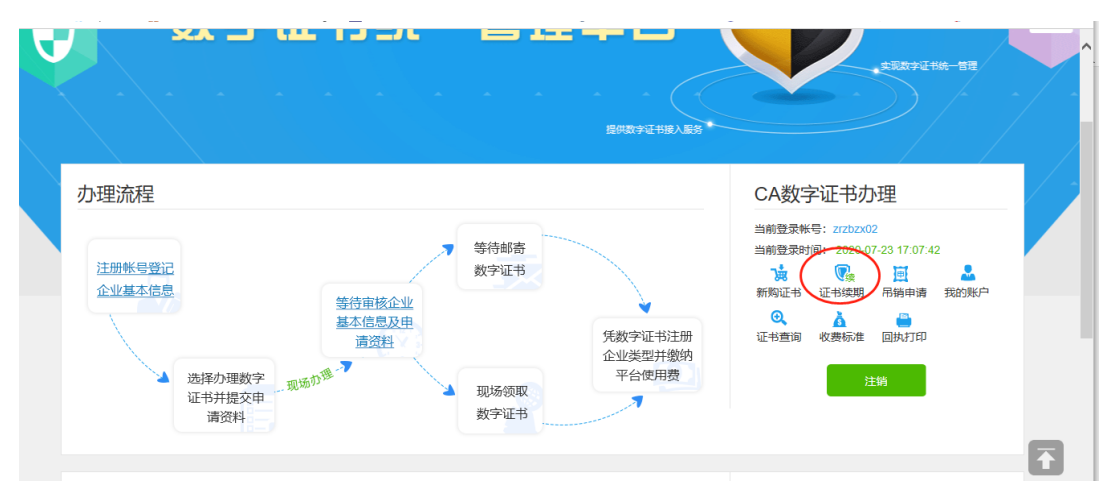

进入申请界面,打钩【企业机构证书】或者【法定代表人证书】或【其他
 个人证书】,其他个人证书,点添加,选择以前申请过的人员信息

|                                                                                                    | *法定代表人身      | 汾证 (护照) 号:               |         |              |                  |                       |              |  |
|----------------------------------------------------------------------------------------------------|--------------|--------------------------|---------|--------------|------------------|-----------------------|--------------|--|
|                                                                                                    | *续期法定(       | 代表人证书年限:                 | ●1年(0元) | (包含年认证服务费用、  | 年电子签章费用、USB-KEY表 | 曳用,详见" <u>收费标准</u> ") |              |  |
|                                                                                                    | *续期法定(       | 代表人证书个数:                 | 1       | ~            |                  |                       |              |  |
| ☑ <mark>其他个人证</mark>                                                                                             | 书 备注: 招标人 (指 | 3标代理) 可根据需要              | 要办理项目负责 | 人个人证书,投标人无需机 |                  | 添加                    | 钮增加个人证书申请人员! |  |
| 序号                                                                                                    | 姓名           | 身份证                      | 5       | 职务           | 续期证书年限           | 续期证书个数                | 操作           |  |
| <mark>其他个人证书附件上传说明:</mark><br>个人身份证扫描件:请上传其他人员身份证扫描件或清晰数码照(上传图片内容真实有效,不得做任何修改。支持pg、jpeg、bmp、glf、pdf/能式,大小不超过3M)。 |              |                          |         |              |                  |                       |              |  |
|                                                                                                    |              | *承诺函扫描件:<br><u>示范扫描件</u> | 上传      |              | 扫描件要求            | 招标人数字证书办理申请表(         | (集团内) .doc   |  |
|                                                                                                    |              |                          |         |              |                  |                       |              |  |

 按照要求承诺函扫描件,填写联系人、手机号码、电子邮箱,按照提交缴纳 费用,点【下一步】提交审核。

| 中國總氣 集团电<br>CHINAGAS SROUPELED                                                                     | 子招标采题       | 9交易平台<br>SMENT & BICONG 新购证书 证书续 | 明 吊鎬申请 收费标准 回执打印      | 0 11058     | <del>ية</del> | 回首页    |        |           |
|----------------------------------------------------------------------------------------------------|-------------|----------------------------------|-----------------------|-------------|---------------|--------|--------|-----------|
| $\left( \left( \left( \left( \left( \left( \left( \left( \left( \left( \left( \left( \left( \left$ |             |                                  |                       |             |               |        |        | 146-163   |
| 我的账户                                                                                               | <b>希</b> 我的 | 的账户 > 订单管理                       | 系统操作咨询电话:             | 010-86392   | 341 数字证       | E书办理、审 | 核咨询电话: | 400-666-  |
|                                                                                                    | の理美         | 型: 全部 💙 订单时间:从                   | 到                     | (单号:        |               |        |        | 查询        |
| 账户管理                                                                                               | 序号          | 订单号                              | 商品详情                  | 订单金额<br>(元) | 寄送进度          | 审核状态   | 订单状态   | 操作        |
| 企业基本信息                                                                                             | 1           | Ca2020072209050433757766530      | 数量:1;续期(机构[宏信供应链服     | 0           | 无             | 审核通过   | 已完成    | 查看 评      |
| 订单管理                                                                                               | 2           | Ca2020071711082822202148321      | 数量:5; 续期 (其他个人[刘翀, CA | 0           | 无             | 未审核    | 已关闭    | 查看        |
| 证书信息                                                                                               | 3           | Ca2020071615033286589731341      | 数量;5;续期(其他个人[李枝凝      | 0           | 无             | 审核通过   | 待制证    | 直看        |
| 历史吊销申请                                                                                             | 4           | Ca2020051115310240503085663      | 数量:1;新购(其他个人 张先莉,     | 0           | 待签收           | 审核通过   | 已完成    | 查看 评(     |
|                                                                                                    | 5           | Ca2019072610525838721366190      | 数量:1;新购(机构[宏信供应链服     | 400         | 无             | 未审核    | 待核验    | 编辑 重 支付 取 |

 6. 审核情况在【我的账户】-【订单管理】查看审批情况。审批完成后,收到 提示续期的通知短信后,请插入待续期 CA 证书,再点击【查看】进入清单 界面,点【更新】按钮。

| 企业基本信息 | 订单日期: 2020/7/1 |       |       | /16 15:03:20       |      | 订单金额(元): | 0.00          |       |  |
|--------|----------------|-------|-------|--------------------|------|----------|---------------|-------|--|
| 订单管理   | >              | 订单状态: | 待制证   |                    |      | 制证厂商:    | 天威诚信数         | 字认证中心 |  |
| 证书信息   |                | 审核状态: | 审核通过  |                    |      | 审核意见:    |               |       |  |
| 历史吊销申请 |                | 支付状态: | 未支付   |                    |      | 支付方式:    |               |       |  |
|        | 订单清单           | 备注:收到 | 提示续期的 | 的通知短信后,请插入待线       | 期CA证 | 书,再点击【更亲 | <b>斤】进行</b> 词 | E书续期。 |  |
|        | 序号             | 证书名称  | \$    | 证书类型               |      | 价格       | 数量            | 操作    |  |
|        | 1              | 100   |       | 证书续期 (其他个人*1,CA证书) |      | ¥0.00    | 1             |       |  |
|        | 2              | -     |       | 证书续期 (其他个人*1,CA证书) |      | ¥0.00    | 1             | 查看 更新 |  |
|        | 3              |       |       | 证书续期 (其他个人*1,CA证   | E书)  | ¥0.00    | 1             | 查看 更新 |  |
|        | 4              |       |       | 证书续期 (其他个人*1,CA订   | E书)  | ¥0.00    | 1             | 查看更新  |  |

7. 点【<u>下载-i信</u>】并安装,在i信进行证书续期

| 深圳市天威藏信科技有限公司中燃集团数字证书续明 |           |       |                  |       |                |      |                                                                                                    |                                                                                                    |
|-------------------------|-----------|-------|------------------|-------|----------------|------|----------------------------------------------------------------------------------------------------|----------------------------------------------------------------------------------------------------|
|                         |           | 软件版本不 | 是最新?」            | ¯载-i信 | 并安装,在          | i信进行 | 证书续期。操作注                                                                                                    | 流程如下图所示:                                                                                                    |
| <b>1</b> /6             |           |       | 第1步-打开           | 刊信主   | 界面并点击          | "更新朋 | 服务"按钮进入重                                                                                                    | 新页面                                                                                                    |
|                         | 「「「「「「」」」 |       | <b>?</b><br>常见问题 |       |                |      |                                                                                                    | • - ×                                                                                                    |
| <                       | 宣看证书      |       | 更新服务             |       | 「<br>「<br>解锁服务 |      | (1000)<br>(1000)<br>( | <b>非 備正在保护您的安全</b><br><b>我的天咸陌</b><br>序列号:1A29531403260417<br>所有書: lyncent/zw005<br>证书:从2019年04月04日<br>到2027年04月10日 |
|                         | 消自动太      |       |                  |       |                |      | 雨众。。                                                                                                    | 状态: <b>有效</b><br>签章:从2018年01月15日                                                                                    |

8. 安裝完成后, 插入 CA 证书, 点【更新服务】——【一键更新】

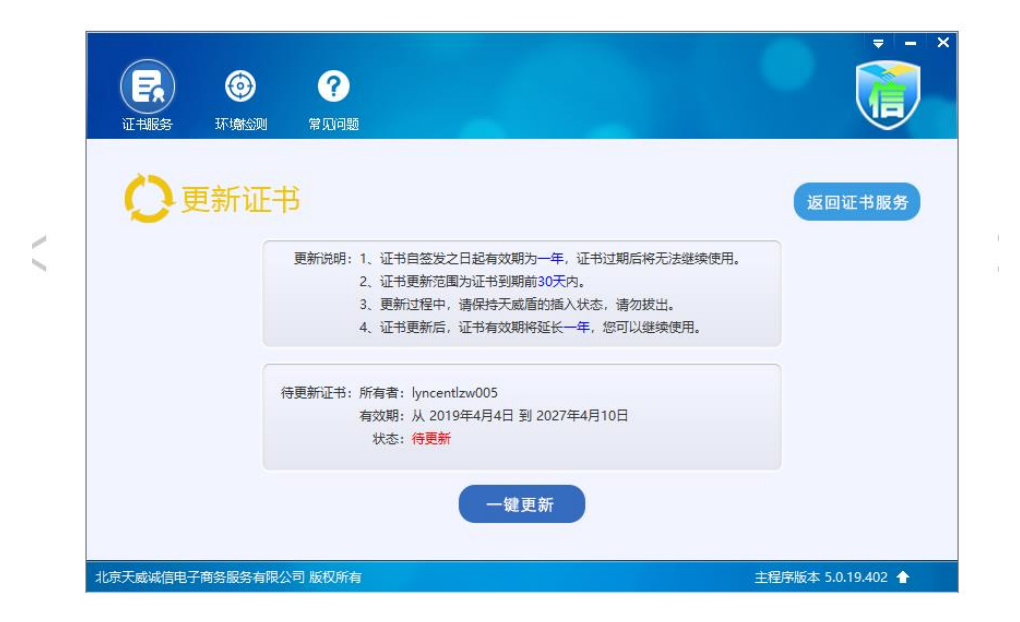

9. 弹出对话框提示输入证书密码

| <ul> <li>         ・・・・・・・・・・・・・・・・・・・・・・・・・・・・・</li></ul>             | × - ×              |
|-----------------------------------------------------------------------|--------------------|
| ◆ 更新证书   Fxx話 - 1A29531403260417   ▼ 現在需要验证您的天成盾口令   ●使用软罐盘   予定   取消 | 返回证书服务             |
| 北京天威诚信电子商务服务有限公司 版权所有                                                 | 主程序版本 5.0.19.402 合 |

10. 再次输入密码

| ()<br>()<br>()<br>()<br>()<br>()<br>()<br>()<br>()<br>()                     |                    |
|------------------------------------------------------------------------------|--------------------|
| ●更新证书                                                                        | 返回证书服务             |
| 经章更新                                                                         |                    |
| ■<br>輸入密码 ×<br>■<br>■<br>■<br>■<br>■<br>■<br>■<br>■<br>■<br>■<br>■<br>■<br>■ |                    |
|                                                                              |                    |
| 北京天威诚信电子商务服务有限公司 版权所有                                                        | 主程序版本 5.0.19.402 🔶 |

11. 完成更新,返回即可。

| 正報服务     | <b>()</b><br>环境公则 | <b>?</b><br>常见问题                                                                                                    | v - ×              |
|----------|-------------------|----------------------------------------------------------------------------------------------------|--------------------|
| 0        | <b>巨新证</b> 书      | 3                                                                                                    | 返回证书服务             |
|          |                   | <ul> <li>         证书更新成功!         </li> <li>         证书详情:所有者: lyncentlzw005         </li> <li>         有效期:从 2019年4月8日 到 2028年4月9日<br/>状态:有效         </li> </ul> |                    |
| 北京天威诚信电子 | 一商务服务有限公          | 司 版权所有                                                                                                    | 主程序版本 5.0.19.402 🔒 |